# = PRINTER INTERFACE TYPE 50

OPERATOR'S MANUAL BEDIENUNGSANLEITUNG MANUALE OPERATIVO MANUAL DE INSTRUCCIONES MANUEL OPERATEUR BRUNKSANVISNING

This printer interface can only be installed in models of the H504 series. Before installation, please make sure that the rating plate on the rear of the machine contains "H504".

Diese Druckerschnittstelle kann nur in Faxmodellen der Serie H504 verwendet werden. Vor der Installation überprüfen Sie bitte, ob an der Rückseite des Geräts auf dem Typenschild "H504" steht.

Questa interfaccia per stampante può venire installata solo nei modelli della serie H504. Prima dell'installazione, accertarsi che la targhetta dei dati, situata nella parte posteriore della macchina, contenga la sigla "H504".

Este interface sólo puede instalarse en los modelos de la serie H504. Antes de proceder a su instalación, por favor asegúrese de que la chapa metálica de identificación en la parte trasera de su máquina tiene escrito el código "H504".

Cette interface ne peut être installée que sur les modèles de la série H504. Avant l'installation, soyez bien certain que la plaque d'identité à l'arrière de l'appareil porte bien "H504".

Detta skrivar-interface kan endast installeras på modeller i H504-serien. Före installation, kontrollera att plattan bak på maskinen innehåller "H504".

Epson® LQ<sup>™</sup> -510 IBM® Proprinter<sup>™</sup> X24E Canon® BJ®-10ex Microsoft® Windows<sup>™</sup>

#### **Trademark Notice:**

Canon and BJ are registered trademarks of Canon Inc. Centronics is a trademark of Centronics Data Computer Corporation. Epson is a registered trademark and LQ is a trademark of Seiko Epson Corporation. IBM is a registered trademark and Proprinter is a trademark of International Business Machines Corp. Microsoft is a registered trademark and Windows is a trademark of Microsoft Corporation.

#### Warenzeichen-Hinweis:

Canon und BJ sind eingetragene Warenzeichen der Canon, Inc.

Centronics ist ein Warenzeichen der Centronics Data Computer Corporation.

Epson ist ein eingetragenes Warenzeichen und LQ ein Warenzeichen der Seiko Epson Corp.

IBM ist ein eingetragenes Warenzeichen und Proprinter ein Warenzeichen der International Business Machines Corporation.

Microsoft ist ein eingetragenes Warenzeichen und Windows ein Warenzeichen der Microsoft Corporation.

Der Hersteller behält sich das Recht vor, den Inhalt des vorliegenden Dokuments zu ändern oder zu überarbeiten. Trotz sorgfältiger Ausarbeitung kann dieses Handbuch Fehler oder Unvollständigkeiten enthalten. Es wird keine Haftung für Fehler oder Folgeschäden übernommen. Technische Änderungen vorbehalten.

#### Marchi registrati:

Canon e BJ sono marchi registrati della Canon, Inc

Centronics è un marchio di Centronics Data Computer Corporation.

Epson è un marchio registrato e LQ è un marchio della Seiko Epson Corporation.

IBM è un marchio registrato e Proprinter è un marchio dell'International Business Machines Corporation. Microsoft è un marchio registrato e Windows è un marchio della Microsoft Corporation.

#### Aviso de Marca Registrada:

Canon y BJ son marcas registradas de Canon, Inc

Centronics es una marca propiedad de Centronics Data Computer Corporation.

Epson es una marca registrada y LQ es una marca propiedad de Seiko Epson Corporation.

IBM es una marca registrada y Proprinter es una marca propiedad de International Business Machines Corporation.

Microsoft es una marca registrada y Windows es una marca propiedad de Microsoft Corporation.

#### Marques déposées:

Canon et BJ sont des marques déposées de Canon, Inc.

Centronics est une marque déposée de Centronics Data Computer Corporation.

Epson est une marque déposée et LQ est une marque de fabrique de Seiko Epson Corp.

IBM est une marque déposée et Proprinter est une marque de fabrique d'International Business Machines Corporation.

Microsoft est une marque déposée et Windows est une marque de fabrique de Microsoft Corporation.

# CONTENTS

| INTRODUCTION                                                                                   |                   |
|------------------------------------------------------------------------------------------------|-------------------|
| About the Printer Interface<br>About this Manual                                               | 1<br>2            |
| INSTALLATION                                                                                   |                   |
| Installing the Interface Port<br>Connection to the Computer<br>Self Test                       | 3<br>3<br>4       |
| BASIC OPERATION                                                                                |                   |
| Turning the Printer On Line and Off Line<br>Line Feed and Form Feed<br>Resetting the Printer   | 5<br>5<br>6       |
| SELECTING THE EMULATION MODE                                                                   |                   |
| Selection Procedure                                                                            | 7                 |
| ADJUSTING THE PRINTER SETTINGS                                                                 | 5                 |
| Print Quality<br>Adjusting the Bit Switches<br>Adjustment Procedures<br>Bit Switch Definitions | 8<br>8<br>8<br>11 |
| TROUBLESHOOTING                                                                                |                   |
| Printing a Dump List<br>Error Messages<br>Recovering a Fax Message if the Printer Stalls       | 14<br>14<br>15    |
| SPECIFICATIONS                                                                                 |                   |
| Table of Specifications                                                                        | 16                |
| CHARACTER SETS                                                                                 |                   |
| Character Set Tables                                                                           | 18                |

FUNCTION LIST PRINTER CONTROLS AT A GLANCE INDEX

# ENGLISH

# INTRODUCTION

# About the Printer Interface

After you have installed the printer interface card in your fax machine, you will be able to use the machine as a desktop printer for your IBM or compatible personal computer.

It will print text files at between 1 and 2 pages per minute, but documents including graphics may take up to 3 minutes for a page. Therefore, the best use of this printer is for printing letters or short documents.

To ensure that the printer meets the requirements of your application programs, emulation modes for three different printers have been provided. These emulation modes are for:

- Canon BJ-10ex
- Epson LQ-510
- □ IBM Proprinter X24E

When you wish to change the emulation mode, you can only do so from the fax machine`s operation panel. You cannot change settings from the computer.

In many cases, the settings will appear on the display as a row of digits; a typical example is shown below.

| Note: Bit# 9 8 7 6 | 543210 |
|--------------------|--------|
| ////               |        |
| BITSWP1: 0010      | ooioio |
| PRESS 90           | OK     |

This row of digits is known as a <u>Bit Switch</u>. Each of the digits corresponds to a setting. In the above example, there are ten digits, numbered from 0 to 9; 9 is at the left and 0 is at the right. Each digit is like a switch; it can have one of two settings, 0 or 1. The value of the digit determines the position of the setting.

You can change the value of the digits at the operation panel. For example, to change the value of bit 7, press 7 and watch the value change from 0 to 1 or from 1 to 0. In the above example display, the name of the bit switch is BITSWP1 (Bit Switch, Printer, 1). Digits 7, 3, and 1 are set to 1, and the others are at 0.

While the printer is being used, you can store, transmit, and receive fax messages. However, any fax messages received will go into memory and will not be printed until the printer stops. Also, copying is impossible when the printer is on line. While you are making a copy, or receiving a fax message, you cannot use the printer. If you send a file to the printer while a fax message is being received, the file will not be printed; you must wait until receiving has finished, then try again. See the tables on the next page for more information about contention between features.

### Use of the Fax and Printer at the Same Time

In some cases, the machine can handle two tasks at the same time. The following tables show how to operate the machine while a job is currently in progress.

1. If you wish to print a file from the computer while the fax machine is busy

| Current Task                                 | Printing a File from the PC              |
|----------------------------------------------|------------------------------------------|
| Immediate Transmission                       | Possible; you can print your file        |
| Memory Transmission                          | immediately if you wish.                 |
| Scanning a document and storing it to memory |                                          |
| Receiving a fax message                      | Not possible; wait until the machine has |
| Printing a fax message from memory           | finished the current task.               |
| Making a copy                                |                                          |

2. If you wish to use the fax machine (or if someone tries to send you a fax message) while you are printing a file from the computer

| Desired Use of the Fax Machine               | Whether Possible or Not                                                                                                    |
|----------------------------------------------|----------------------------------------------------------------------------------------------------|
| Immediate Transmission                       | Possible; you can start immediately, even though the                                                                                |
| Memory Transmission                          | machine is printing a file from the computer.                                                                                       |
| Scanning a document and storing it to memory |                                                                                                    |
| Receiving a fax message                      | Possible; the machine receives the message into<br>memory (using Substitute Reception; see the fax<br>machine`s Operator`s Manual). |
| Printing a fax message from memory           | Not possible; wait until the machine has finished                                                                                   |
| Making a copy                                | printing.                                                                                                    |

# About this Manual

Installation

This section shows you how to install your printer interface and check that it is working properly.

**Basic Operation** 

This section tells you how to operate the printer. For example, you can see how to do form feeds, switch the printer on line or off line, and so on.

Selecting the Emulation Mode

This section tells you how to select one of the three emulation modes.

Adjusting the Printer Settings

This section shows you how to modify the machine's settings to adjust the appearance of your printer's output.

Troubleshooting

This section explains any error messages that may appear on the screen while you are using your fax machine as a printer.

# INSTALLATION

# Installing the Interface Port

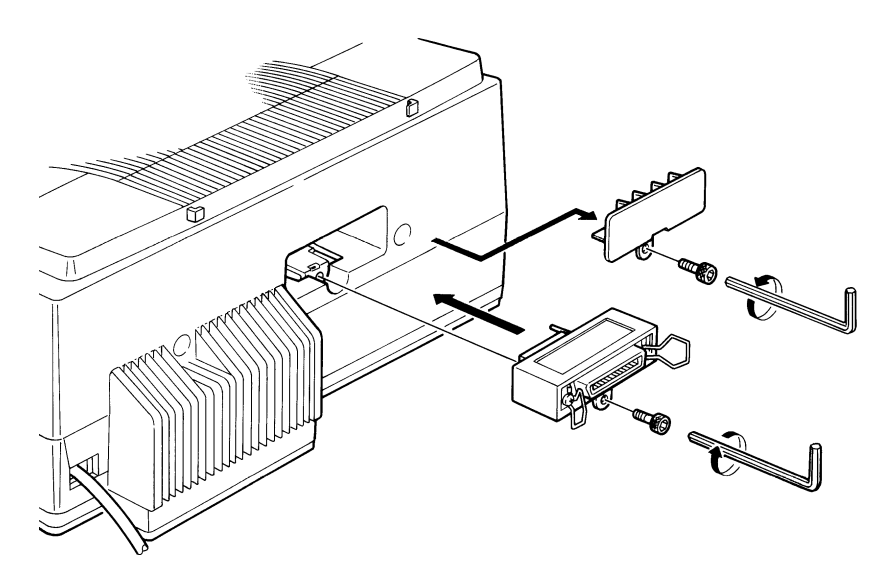

Make sure that the machine is unplugged before you install the interface port.

**Caution:** Check the Receive File indicator before unplugging. If the indicator is lit, a received fax message is in the memory. This message will be erased if you unplug the machine.

# **Connection to the Computer**

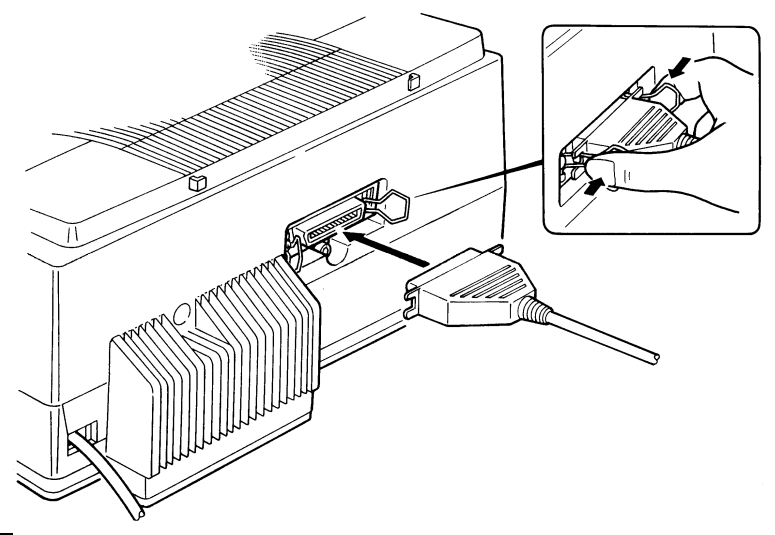

There is no cable provided with the printer interface kit. To connect the printer to your computer, you will need a cable for a parallel interface, also known as a Centronics cable.

Make sure that the computer and the printer are both switched off and unplugged before connecting or disconnecting the cable or the interface port.

# Self Test

This test helps you to check that your printer is working properly. To make a self test, make sure that the machine is in standby mode and has paper and ink supplied, then do the following at the fax machine.

| 1. Function 4 4 | 44 SELF TEST<br>REVIEW PRINT EXIT |
|-----------------|-----------------------------------|
|                 |                                   |

2. PRINT

PRINTING...

The machine prints a test pattern. The type of pattern printed depends on the emulation mode that you selected.

Epson LQ-510 Emulation Mode

- Character Pattern -

The machine prints a continuous stream of characters.

Canon BJ-10ex or IBM X24E Emulation Mode

- Character Pattern -

The machine prints a continuous stream of characters.

- All Modes Test Pattern -

If you wish, you can set up the Canon and IBM emulation modes to print out an All Modes Test Pattern instead of the ripple pattern. See page 13 for how to do this. In the All Modes test pattern, all the characters are printed out in each of the typefaces described below.

- 1) High Quality, proportional spacing
- 2) High Quality, elite (12 cpi)
- 3) High Quality, pica (10 cpi)
- 4) High Quality, double-height
- 5) Economy, elite (12 cpi)
- 6) Economy, pica (10 cpi)
- 7) High Quality, double-width
- 8) Economy, condensed (17 cpi)
- 9) Economy, condensed subscript
- 10) High Quality, boldface elite (12 cpi)
- 11) High Quality, boldface pica (10 cpi)

The fonts in items 2 and 10 depend on the emulation mode. In IBM mode, the Prestige font is used, and in Canon mode, the Elite font is used.

To stop the printing, press the  $\bigotimes$  key.

# **BASIC OPERATION**

# **Turning the Printer On Line and Off Line**

The printer must be on line before it can receive data from the computer. When the printer is off line, it ignores the computer.

- 1. Function 4 0
- 2. SET

In Epson LQ-510 emulation mode, REVIEW is not displayed if the printer is on line.

3. Either:

□ If the current setting is correct: **EXIT** 

□ To change the current setting: |ON/OFF||EXIT|

The machine returns to standby mode.

# Line Feed and Form Feed

□ A line feed (LF) moves the paper forward one line.

□ A form feed (FF) ejects the sheet of paper in the printer, or feeds a new sheet of paper to the top of the page.

If the computer does not send an end-of-page signal to the printer, a sheet of paper may be fed half-way into the printer at the end of printing, and it will remain inside the printer. If you do a form feed, this sheet of paper will be fed out.

| 1. | Function | on 4 0                                                                         | 40 PRINT<br>REVIEW | ER CONT<br>Set | FROL<br>EXIT |
|----|----------|--------------------------------------------------------------------------------|--------------------|----------------|--------------|
| 2. | SET      |                                                                                | PRINTER:<br>REVIEW | OFF<br>ON/OFF  | LINE<br>EXIT |
|    | Note:    | If the printer is currently on line, switch it off line: press <b>ON/OFF</b> . |                    |                |              |
| 3. | REVIE    | W                                                                              | PRINTER:<br>REVIEW | LF<br>SET      | EXIT         |

ENGLISH

EXIT

ON LINE

**40 PRINTER CONTROL** SET

REVIEW ON/OFF/EXIT

Current Setting:

On Line

REVIEW

**PRINTER:** 

#### 4. Either:

To make a line feed: SET
 To make a form feed: REVIEW SET
 Note: You can do more than one line feed or form feed by pressing SET more than once.

- 5. When you have finished, either:
  - □ If you wish to switch the printer on line again: **REVIEW** until the display is as shown. Then press **ON/OFF EXIT**

PRINTER: OFF LINE REVIEW ON/OFF EXIT

□ If you do not wish to switch the printer on line: **EXIT** x 2.

The machine returns to standby mode.

# **Resetting the Printer**

If you need to reset the printer for any reason, do the following procedure.

- 1. Hold down the **R** key for about 5 seconds, until the machine starts to beep.
- 2. Release the **R** key.
- 3. If necessary, cancel the printing operation at the computer. (For example, click on "Cancel".)
- 4. Hold down the **R** key again for about 5 seconds, until the machine starts to beep.
- 5. Release the **R** key. The printer initializes itself.
  - **Note:** All settings return to the factory settings, including the emulation mode. So, before you print again, make sure that you set up the printer correctly.
- 6. You can now continue printing.

#### Note

- When printing using an application software package:
- Select only A4 or Letter size. Do not select Legal size.
- Do not select manual feed mode.

# SELECTING THE EMULATION MODE

**Note:** The emulation mode must be set up at the fax machine's operation panel. It cannot be set up from the computer.

| 1. Function 4 3                                                                                                    | 43 EMULATION MODE<br>REVIEW SET EXIT |
|----------------------------------------------------------------------------------------------------|--------------------------------------|
| 2. <b>SET</b>                                                                                                    |                                      |
| <ul> <li>3. Select the required mode:</li> <li>To select IBM Proprinter X24E emulation mode, BITSWP1 should be at 00xxxxxxx</li> <li>To select Canon BJ-10ex emulation mode, BITSWP1 should be at 01xxxxxxx</li> <li>To select Epson LQ-510 emulation mode, BITSWP1 should be at 1xxxxxxxx</li> </ul> |                                      |
| A digit marked "x" means that the digit can be either 0 or 1.                                                                                                    | BITSWP1: 0000000000<br>PRESS 90 OK   |
| In our example, all digits in BITSWP1 are now<br>at 0. If you wish to enter Epson LQ-510 mode: 9                                                                                                    | BITSWP1: 1000000000<br>PRESS 90 OK   |
| 4. <b>OK</b>                                                                                                    | SETTING                              |

The machine sets up the selected emulation mode, then returns to standby mode.

**Note:** If the printer drivers available with your software do not include the Epson LQ-510, select the Epson printer with the model number that is closest to LQ-510.

#### Which emulation is the best to use?

For graphics and for Microsoft Windows 3.1 applications, BJ-10ex mode gives the best results.

For quick printout of text files, use Epson LQ-510 mode.

For applications that only support IBM printer compatibility, use IBM Proprinter X24E mode.

Each emulation mode has a few settings that you can adjust to control the appearance of the printer's output.

# ADJUSTING THE PRINTER SETTINGS

# **Print Quality**

There are two modes: HQ (High Quality) mode, and Economy mode. The printing speed is the same for each mode, but the Economy mode uses less ink.

1. Make sure that the printer is on line, then: Function 4 1

41 CHANGE HQ/ECONOMY REVIEW SET EXIT

CHANGE EXIT

CHANGE HQ/ECONOMY

2. **SET** 

- 3. Either:
  - □ Change the current mode: CHANGE
  - □ Keep the current mode: **EXIT**

The print quality will return to the default setting if the power cord is disconnected, if the cassette is taken out, if the machine starts to receive, if you make a copy, or if the printer is jammed.

# Adjusting the Bit Switches

Bit switches are explained in the introduction to this manual. The following indicates what can be adjusted using bit switches, and how to adjust them.

The tables starting on page 11 explain the purpose of each bit. The bits allow you to customize the printer for your needs and applications. Please refer to the tables before changing any of the bits. There are three bit switches:

**BITSWP1:** Adjust using Function 43

**D** BITSWP2: Adjust using Function 40

□ BITSWP3 (Canon and IBM emulation modes only) : Adjust using Function 40

#### **Adjustment Procedures**

#### - BITSWP1: Function 43 -

BITSWP1 is used to select the emulation mode, to enable special character sets, and to customize other features of the printer to meet your requirements.

1. Function 4 3 SET

BITSWP1: 0000000000 PRESS 9...0 OK

2. Change the required setting. Press a number from 0 to 9, corresponding to the digit that you wish to change.

8

| Example: To change digit 7: 7                                                                                   | BITSWP1: 0010000000<br>PRESS 90 OK      |
|----------------------------------------------------------------------------------------------------|-----------------------------------------|
| 3. When you have finished: OK                                                                                   | SETTING                                 |
| The machine resets itself then returns to standby mode.                                                         |                                         |
| - BITSWP2: Function 40 -                                                                                        |                                         |
| The bits in BITSWP2 are mainly used to set character pitc                                                       | h sizes.                                |
| 1. Function 4 0 SET                                                                                             | PRINTER: ON LINE<br>ON/OFF EXIT         |
| 2. If the printer is on line, tu <u>rn it off</u> line (the ma-                                                 |                                         |
| chine must be off line): <b>ON/OFF</b>                                                                          | PRINTER: OFF LINE<br>REVIEW ON/OFF EXIT |
| 3. Press <b>REVIEW</b> three times.                                                                             | SET BITSWP2<br>REVIEW SET EXIT          |
| 4. <b>SET</b>                                                                                                   | BITSWP2: 000<br>PRESS 2.1.0 OK          |
| 5. Change the required setting. Press a number from 0 to 2, corresponding to the digit that you wish to change. |                                         |
| Example: To change digit 2: <b>2</b>                                                                            | BITSWP2: 100<br>PRESS 2.1.0 OK          |
| 6. When you have finished: OK                                                                                   | SETTING                                 |
| The machine resets itself, then the display changes as shown on the right.                                      | PRINTER: OFF LINE<br>REVIEW ON/OFF EXIT |
| 7. Either:<br>Switch the printer on line: ON/OFF EXIT<br>Keep the printer off line: EXIT                        |                                         |

The machine returns to standby mode.

#### - BITSWP3: Function 40 -

The bits in BITSWP3 are used to set special width and height modes, and a few other features.

BITSWP3 is available for Canon BJ-10ex and IBM X24E emulation modes only.

| 1. Function 4 0 SET                                                                                                   | PRINTER: OFF LINE<br>REVIEW ON/OFF EXIT |
|----------------------------------------------------------------------------------------------------|-----------------------------------------|
| 2. If the printer is off line, turn it on line (the ma-                                                               |                                         |
| chine must be on line): <b>ON/OFF</b>                                                                                 | PRINTER: ON LINE<br>REVIEW ON/OFF EXIT  |
| 3. <b>REVIEW</b>                                                                                                    | SET BITSWP3<br>REVIEW SET EXIT          |
| 4. <b>SET</b>                                                                                                    | BITSWP3: 0000<br>PRESS 3.2.1.0 OK       |
| 5. Change the required setting. Press a number<br>from 0 to 3, corresponding to the digit that you<br>wish to change. |                                         |
| Example: To change digit 2: <b>2</b>                                                                                  | BITSWP3: 0100<br>PRESS 3.2.1.0 OK       |
| 6. When you have finished: OK                                                                                         | SETTING                                 |
| The machine resets itself, then the display changes as shown on the right.                                            | PRINTER: ON LINE<br>REVIEW ON/OFF EXIT  |
| 7. Either:<br>□ Switch the printer off line: ON/OFF EXIT<br>□ Keep the printer on line: EXIT                          |                                         |

The machine returns to standby mode.

**Note:** Do not adjust BITSWP2 and BITSWP3 during printing. Otherwise, the printer will stop then reset.

### **Bit Switch Definitions**

#### - BITSWP1 -

# Canon BJ-10ex and IBM X24E emulation modes

| Digit | Purpose                                                                                                    | Meaning                                                                                                    |
|-------|----------------------------------------------------------------------------------------------------|----------------------------------------------------------------------------------------------------|
| 0     | Graphics image density<br>0: High, 1: Normal                                                                                                    | If this digit is set at 0, the page is printed as a full<br>bit-mapped print. If this digit is at 1, the printer will<br>omit every other dot.                                                                                                    |
| 1     | Automatic line feed<br>0: CR only, 1: CR with LF                                                                                                  | If this digit is at 1, the printer makes an automatic<br>line feed (LF) whenever it receives a carriage return<br>(CR) command.                                                                                                    |
| 2     | Page length<br>0: 279 mm (11")<br>1: 305 mm (12")                                                                                                 | If the data at the bottom of the page is not printed,<br>try setting this digit to 1.                                                                                                    |
| 3     | Character set<br>0: Set 1, 1: Set 2                                                                                                    | Within each of the possible code pages (see digit 7<br>below), there is a choice of character sets. The<br>setting of this digit determines which of the<br>character sets will be used.                                                                                              |
| 4     | Automatic carriage return<br>0: LF only, 1: LF with CR                                                                                            | If this digit is at 1, the printer makes an automatic<br>carriage return (CR) after a line feed (LF) is<br>performed.                                                                                                    |
| 5     | Alternate graphics mode<br>0: Disabled, 1: Enabled                                                                                                | If this feature is enabled, the printer accepts high-<br>resolution 24-dot all point addressable (APA)<br>graphics commands similar to those used with<br>conventional 24-dot printers.                                                                                               |
| 6     | Receive buffer/download memory size<br>0: Receive buffer - 37 kb<br>Download memory - 0 kb<br>1: Receive buffer - 3 kb<br>Download memory - 34 kb | If your computer program requires the printer to<br>have some download memory, set this digit to 1.                                                                                                    |
| 7     | Code page<br>0: USA 437<br>1: Multilingual 850                                                                                                    | The USA 437 code page contains character sets<br>appropriate for use in the USA, and the<br>Multilingual 850 code page contains character sets<br>for use with the different European languages. Use<br>digit 3 (above) to determine which character sets in<br>the code page to use. |
| 8     | Emulation mode<br>Bit 9 8 Setting<br>0 0 IBM X24E                                                                                                 | Use these two digits to select the emulation mode<br>that you need. For IBM or Canon emulation mode,<br>digit 9 must be at 0.                                                                                                    |
| 9     | 0 1 Canon BJ-10ex<br>1 x Epson LQ-510                                                                                                    | x: This digit can be either 0 or 1.                                                                                                    |

ENGLISH

# Epson LQ-510 emulation mode

| Digit | Purpose                                      | Meaning                                                                                                    |
|-------|----------------------------------------------|----------------------------------------------------------------------------------------------------|
| 0     | Graphics image density<br>0: High. 1: Normal | If this digit is set at 0, the page is printed as a full<br>bit-mapped print. If this digit is at 1, the printer will |
| -     |                                              | omit every other dot.                                                                                                 |
|       | Automatic line feed                          | If this digit is at 1, the printer makes an automatic                                                                 |
| 1     | 0: CR only, 1: CR with LF                    | line feed (LF) whenever it receives a carriage return (CR) command.                                                   |
|       | Page length                                  | If the data at the bottom of the page is not printed,                                                                 |
| 2     | 0: 279 mm (11")                              | try setting this digit to 1.                                                                                          |
|       | 1: 305 mm (12")                              |                                                                                                    |
| 2     | Character set                                | Use the graphics set if your printer is connected to                                                                  |
| 3     | 0: Italics set                               | an IBM PC or compatible computer. This character                                                                      |
|       | International character sets                 | Select whichever character set you need                                                                               |
|       | Bit 6 5 4 Character Set                      | Select whichever character set you need.                                                                              |
|       |                                              |                                                                                                    |
| 4     | 1 0 0 France                                 |                                                                                                    |
| -     | 0 1 0 Germany                                |                                                                                                    |
| 5     | 1 1 0 UK                                     |                                                                                                    |
| 6     | 0 0 1 Denmark                                |                                                                                                    |
| 0     | 1 0 1 Sweden                                 |                                                                                                    |
|       | 0 1 1 Italy                                  |                                                                                                    |
|       | 1 1 1 Spain                                  |                                                                                                    |
|       | Font                                         | Select whichever you need.                                                                                            |
| 7     | Bit 8 7 Font                                 |                                                                                                    |
| 0     | 0 0 High quality Roman                       | x: This digit can be either 0 or 1.                                                                                   |
| X     | I U Sans serif                               |                                                                                                    |
|       | X I Dratt Koman                              | East Encore LO 510 annulation while divide more 1                                                                     |
| 0     | LINUIATION MODE                              | ror Epson LQ-510 emulation, this digit must be set                                                                    |
| 9     | $1$ : Enson I $\Omega_{-510}$                | at 1.                                                                                                    |
|       | 1. Phon PG-210                               |                                                                                                    |

#### - BITSWP2: Function 40 -

#### Canon BJ-10ex and IBM X24E emulation modes

| Digit | Purpose                                     | Meaning                                                |  |
|-------|---------------------------------------------|--------------------------------------------------------|--|
|       | Character width (cpi - characters per inch) |                                                        |  |
| 0     | Bit 1 0 Setting                             |                                                        |  |
| 0     | 0 0 10 cpi (pica)                           |                                                        |  |
| 1     | 0 1 12 cpi (elite)                          |                                                        |  |
|       | 1 0 17 cpi (condensed)                      |                                                        |  |
|       | 1 1 Proportional spacing                    |                                                        |  |
|       | Type of self-test pattern                   | This setting determines what type of pattern will be   |  |
| 2     | 0: Ripple, 1: All Modes                     | printed when you make a self-test (see page 4). Select |  |
|       |                                             | whichever type you prefer.                             |  |

#### Epson LQ-510 emulation mode

| Digit | Purpose                                   | Meaning                    |
|-------|-------------------------------------------|----------------------------|
| 0     | Character width (cpi - characters per inc | ch)                        |
|       | Bit 2 1 0 Setting                         | Bit 2 1 0 Setting          |
| 1     | 0 0 0 10 cpi (pica)                       | 0 1 1 Proportional spacing |
|       | 0 0 1 12 cpi (elite)                      | 1 0 0 17 cpi (condensed)   |
| 2     | 0 1 0 15 cpi (micron)                     | 1 0 1 20 cpi               |

#### - BITSWP3: Function 40 -

This is available for Canon BJ-10ex and IBM X24E emulation modes only.

| Digit | Purpose                 | Meaning                                            |  |
|-------|-------------------------|----------------------------------------------------|--|
| 0     | Character used for zero | Select whichever you prefer.                       |  |
| 0     | 0: 0, 1: Ø              |                                                    |  |
| 1     | Double-width mode       | If this feature is switched on, characters will be |  |
| T     | 0: Off, 1: On           | printed at twice their normal width.               |  |
| 2     | Double-height mode      | If this feature is switched on, characters will be |  |
| 2     | 0: Off, 1: On           | printed at twice their normal height.              |  |
| 2     | Boldface                | If this feature is switched on, characters will be |  |
| 3     | 0: Off, 1: On           | printed in boldface.                               |  |

- Note: The settings of BITSWP2 (except for digit 2) and BITSWP3 will return to their factory settings:
  - □ If the power cord is disconnected
  - □ If the cassette is taken out
  - □ If the machine starts to receive
  - □ If you make a copy

- □ If the printer is jammed
- □ If you press the **R** key continuously.
- □ If the cover is open
- □ If the machine resets itself (during Functions 42, 43, and 44)

# TROUBLESHOOTING

Mechanical problems such as paper jams are dealt with in your fax machine's Operator's Manual.

# **Printing a Dump List**

A dump list is a printout of the code that the computer sends to the printer. If you have a recurrent problem, make a dump list and show it to the service technician, as it may help to solve the problem. Also, you can use the dump list for your own purposes, when you wish to view the code being sent from the computer to the printer. The procedure is as follows.

1. Function 4 2 SET In a few moments, the screen will appear as shown on the right.

DUMP MODE ACTIVE SET CANCEL

2. SET

The machine returns to standby mode. However, for the next 30 minutes, the printer will output a dump list of any code that your computer sends to it. This will happen even if you try to print a page; instead of printing the page, the printer will output a list of code. After 30 minutes, the printer will reset itself and from then onwards, it can be used in the normal way.

If you wish to exit dump mode before the 30 minutes has expired, do the following.

- 1. Function
   4
   2
   SET

   In a few moments, the screen will appear as shown on the right.
   DUMP
   MODE
   ACTIVE
- 2. CANCEL

If a fax message comes in while the machine is printing a dump list, the incoming message is stored in the memory until you exit from dump mode.

If a fax message comes in while the machine is in dump mode but not printing, the machine exits dump mode automatically and prints the incoming fax message.

# **Error Messages**

In addition to the messages explained in your fax machine's Operator's manual, you may see the following while operating the printer.

| Display     | Required Action                                        |  |
|-------------|--------------------------------------------------------|--|
| INVALID NOW | Wait until the printer has stopped printing before you |  |
|             | try to adjust any of the settings.                     |  |

# **Recovering a Fax Message if the Printer Stalls**

Occasionally, the computer and printer may lock up during printing. In this case, you may have to switch off both the printer and the computer to reset the system. However, you may have a received fax message stored in the printer's memory, and if you disconnect the power cord, that fax message will be lost.

So, before pulling out the power cord, recover the fax message with either of the following procedures.

**Open and shut the printer cover.** 

**Press R** . Printing starts after 15 seconds.

ENGLISH

# SPECIFICATIONS

| Printing Method:    | Serial ink jet, ink-on-dem                              | and                                                              |  |  |  |  |
|---------------------|---------------------------------------------------------|------------------------------------------------------------------|--|--|--|--|
| Printing Speed:     | 83 cps in 10 cpi HQ mode, 83 cps in 10 cpi Economy mode |                                                                  |  |  |  |  |
| Printing Direction: | Text mode: Bidirectional                                |                                                                  |  |  |  |  |
| -                   | Image mode: Unidirection                                | nal                                                              |  |  |  |  |
| Print Width:        | Up to 203 mm [8"]                                       |                                                                  |  |  |  |  |
| Line Feed Pitch:    | Epson LQ-510 Mode:                                      | 1/8", 1/6", n/60", n/180", and n/360"                            |  |  |  |  |
|                     | Canon BJ-10ex/IBM                                       | (n is programmable)                                              |  |  |  |  |
|                     | Proprinter X24E Modes:                                  | 1/8", 1/6", 7/72", n/180", n/216, and n/360" (n is programmable) |  |  |  |  |
| Line Feed Speed:    | 220 ms/line at 1/6"                                     |                                                                  |  |  |  |  |
| Characters:         | Font:                                                   | Epson LQ-510 Mode: Roman, Sans<br>Serif, Draft                   |  |  |  |  |
|                     |                                                         | IBM Proprinter X24E Mode: Courier,                               |  |  |  |  |
|                     |                                                         | Prestige Elite                                                   |  |  |  |  |
|                     |                                                         | Canon BJ-10ex Mode: Courier                                      |  |  |  |  |
|                     | Pitch:                                                  | Epson LQ-510 Mode: Four (10, 12, 15,                             |  |  |  |  |
|                     |                                                         | 17, 20 cpi, and PS                                               |  |  |  |  |
|                     |                                                         | Canon BJ-10ex/IBM Proprinter X24E                                |  |  |  |  |
|                     |                                                         | Modes: Four (10, 12, 17 cpi, and PS)                             |  |  |  |  |
|                     |                                                         | Economy mode: 18 out of 36 x 48 dot                              |  |  |  |  |
|                     | Composition:                                            | matrix                                                           |  |  |  |  |
|                     | -                                                       | HQ mode: 36 x 48 dot matrix                                      |  |  |  |  |
|                     |                                                         | Epson LQ-510 Mode: Italics and                                   |  |  |  |  |
|                     | Character Set:                                          | graphics character sets                                          |  |  |  |  |
|                     |                                                         | Canon BJ-10ex/IBM Proprinter X24E                                |  |  |  |  |
|                     |                                                         | Modes: IBM character sets 1, 2, and 3                            |  |  |  |  |
|                     |                                                         | (code pages 437 and 850)                                         |  |  |  |  |
| Maximum Number of   | Epson LQ-510 Mode                                       |                                                                  |  |  |  |  |

#### Characters:

| Mode                     | Pitch   | 80-column |
|--------------------------|---------|-----------|
| Pica                     | 10 cpi  | 80 cp1    |
| Pica enlarged            | 5 срі   | 40 cpl    |
| Pica condensed           | 17 срі  | 136 cpl   |
| Pica condensed-enlarged  | 8.5 cpi | 68 cpl    |
| Elite                    | 12 срі  | 96 cpl    |
| Elite enlarged           | 6 cpi   | 48 cpl    |
| Elite condensed          | 20 срі  | 160 cpl   |
| Elite condensed-enlarged | 10 cpi  | 80 cpl    |
| Micron                   | 15 cpi  | 120 cpl   |
| Micron enlarged          | 7.5 срі | 60 cpl    |
| Proportional spacing     | Varies  | Varies    |

80-column

|                      | Mode                                                   | Pitch                                                                                                    | 80-column     |        |  |
|----------------------|--------------------------------------------------------|----------------------------------------------------------------------------------------------------|---------------|--------|--|
|                      | Pica                                                   | 10 cpi                                                                                                    | 80 cpl        |        |  |
|                      | Pica enlarged                                          | 5 срі                                                                                                    | 40 cpl        |        |  |
|                      | Pica condensed                                         | 17 срі                                                                                                    | 136 cpl       |        |  |
|                      | Pica condensed-enlarged                                | 8.5 cpi                                                                                                    | 68 cpl        |        |  |
|                      | Elite                                                  | 12 cpi                                                                                                    | 96 cpl        |        |  |
|                      | Elite enlarged                                         | 6 cpi                                                                                                    | 48 cpl        |        |  |
|                      | Proportional spacing                                   | Varies                                                                                                    | Varies        |        |  |
| Graphic Image Print: | Data Format: N<br>Resolution: H<br>H<br>H<br>H         | Vertical 8, 24, and/or 48-dot format<br>Horizontal 60 dpi<br>Horizontal 120 dpi<br>Horizontal 180 dpi<br>Horizontal 240 dpi<br>Horizontal 360 dpi |               |        |  |
| Input Buffer:        | 20 kb (Epson LQ-510 Mode)                              | ) or 37 kb (Canor                                                                                                    | n BJ-10ex/IBN | M      |  |
|                      | Proprinter X24E Modes)                                 |                                                                                                    |               |        |  |
| Download Buffer      | 18 kb (Epson LQ-510 Mode) or up to 34 kb (Canon BJ-10e |                                                                                                    |               | ex/IBM |  |
|                      | Proprinter X24E Modes)                                 |                                                                                                    |               |        |  |
| Interface:           | 8-bit parallel                                         |                                                                                                    |               |        |  |

# Canon BJ-10ex/IBM Proprinter X24E Modes

#### CHARACTER SETS

#### Canon BJ-10ex and IBM Proprinter X24E Modes

#### USA Code Page 437

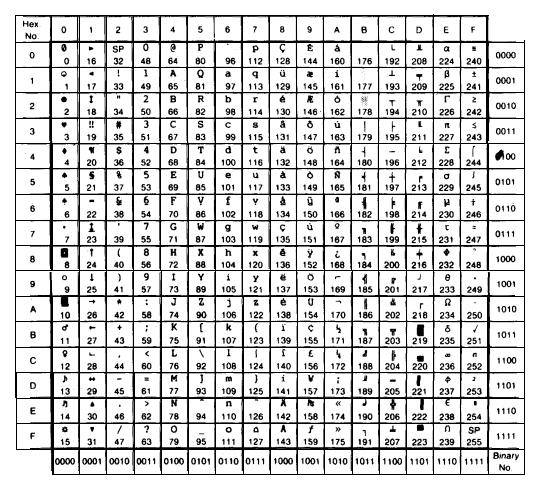

#### Multilingual Code Page 850

|             | The local division of the local division of the local division of | second distance in |          |         | <ol> <li>All and the set of the set of t</li></ol> | Acres 1944 |          |                 |                 |           |           |          |                 |          | · · · · · · · · · · · · · · · · · · · |                 |        |
|-------------|----------------------------------------------------------------------------------------------------|--------------------|----------|---------|----------------------------------------------------------------------------------------------------|------------|----------|-----------------|-----------------|-----------|-----------|----------|-----------------|----------|---------------------------------------|-----------------|--------|
| Hex.<br>No. | 0                                                                                                    | 1                  | 2        | 3       | 4                                                                                                    | 5          | 6        | 7               | 8               | 9         | A         | в        | с               | D        | £                                     | F               |        |
| 0           | 0                                                                                                    | 16                 | 32       | 0 48    | @<br>64                                                                                                    | P<br>80    | 96       | P<br>112        | C<br>128        | Ê<br>144  | 8<br>160  | 176      | L<br>192        | ð<br>208 | 0                                     | 240             | 0000   |
| 1           | 0<br>1                                                                                                    | 17                 | !<br>33  | 1 49    | A<br>65                                                                                                    | Q<br>81    | a<br>97  | 9<br>113        | ü<br>129        | æ<br>145  | 1 161     | 177      | ⊥<br>193        | Ð<br>209 | β<br>225                              | ±<br>241        | 0001   |
| 2           | •<br>2                                                                                                    | 1                  | 34       | 2<br>50 | B<br>66                                                                                                    | R<br>82    | b<br>98  | T<br>114        | é<br>130        | ₩<br>146  | 6<br>162  | 178      | T<br>194        | £<br>210 | 0 226                                 | 242             | 0010   |
| 3           | • 3                                                                                                    | 11                 | #<br>35  | 3       | C<br>67                                                                                                    | S<br>83    | с<br>99  | 8<br>115        | A<br>131        | 0<br>147  | ú<br>163  | 1179     | F<br>195        | E<br>211 | 0 227                                 | 4 243           | 0011   |
| 4           | 4                                                                                                    | ¶<br>20            | \$<br>36 | 4 52    | D<br>68                                                                                                    | T<br>84    | d<br>100 | t<br>116        | ä<br>132        | Ö<br>148  | fi<br>164 | 1        | 196             | £<br>212 | ð<br>228                              | <b>1</b><br>244 | 0100   |
| 5           |                                                                                                    | \$<br>21           | 8<br>37  | 5<br>53 | E<br>69                                                                                                    | U<br>85    | e<br>101 | u<br>117        | <b>å</b><br>133 | 0<br>149  | R<br>165  | A<br>181 | +               | 1<br>213 | 0<br>229                              | \$<br>245       | 0101   |
| 6           | 6                                                                                                    | 22                 | &<br>38  | 6<br>54 | F<br>70                                                                                                    | V<br>86    | f<br>102 | ¥<br>118        | å<br>134        | 0<br>150  | 4<br>166  | A<br>182 | 8<br>198        | 1 214    | μ<br>230                              | +<br>246        | 0110   |
| 7           | ;                                                                                                    | 1<br>23            | 39       | 7<br>55 | G<br>71                                                                                                    | W<br>87    | g<br>103 | <b>W</b><br>119 | ¢<br>135        | ù<br>151  | 9<br>167  | A<br>183 | <b>Å</b><br>199 | 1<br>215 | Þ<br>231                              | 247             | 0111   |
| 8           | 8                                                                                                    | 1<br>24            | (<br>40  | 8<br>56 | H<br>72                                                                                                    | X<br>88    | h<br>104 | <b>x</b><br>120 | ê<br>136        | ¥<br>152  | 2<br>168  | 0<br>184 | 500             | Ĭ<br>216 | Þ<br>232                              | •<br>248        | 1000   |
| 9           | 。<br>9                                                                                                    | ↓<br>25            | )<br>41  | 9<br>57 | I<br>73                                                                                                    | ¥<br>89    | 1<br>105 | ¥<br>121        | ĕ<br>137        | 0<br>153  | •<br>169  | 185      | 201             | J<br>217 | 0<br>233                              | 249             | 1001   |
| A           | 10                                                                                                    |                    | *<br>42  | :<br>58 | J<br>74                                                                                                    | Z<br>90    | j<br>106 | z<br>122        | A<br>138        | 1)<br>154 | 170       | 186      | <b>▲</b><br>202 | 218      | 0<br>234                              | 250             | 1010   |
| в           | 0<br>11                                                                                                    | +<br>27            | +<br>43  | ;<br>59 | K<br>75                                                                                                    | [<br>91    | k<br>107 | (<br>123        | ї<br>139        | 69<br>155 | 171       | 187      | 203             | 219      | 0<br>235                              | 1<br>251        | 1011   |
| с           | 8<br>12                                                                                                    | 28                 | 44       | <<br>60 | L<br>76                                                                                                    | 92         | 1<br>108 | <br>124         | 1<br>140        | £<br>156  | 172       | J<br>188 | 1204            | 220      | Ý<br>236                              | 3<br>252        | 1100   |
| D           | 13                                                                                                    |                    | -<br>45  | =<br>61 | M<br>77                                                                                                    | ]<br>93    | m<br>109 | }<br>125        | i<br>141        | Ø<br>157  | i<br>173  | ¢<br>189 | 205             | 221      | ¥<br>237                              | 2<br>253        | 1101   |
| E           | 14<br>14                                                                                                    | 30<br>30           | 46       | ><br>62 | N<br>78                                                                                                    | 94         | n<br>110 | 126             | ¥<br>142        | ×<br>158  | «<br>174  | ¥<br>190 | \$06            | 1<br>222 | 238                                   | 1<br>254        | 1110   |
| F           | •<br>15                                                                                                    | 31                 | 47       | ?<br>63 | 0<br>79                                                                                                    | 95         | 0<br>111 | 0<br>127        | A<br>143        | f<br>159  | »<br>175  | 191      | и<br>207        | 223      | 239                                   | 255             | 1111   |
|             | 0000                                                                                                    | 0001               | 0010     | 01      | 1100                                                                                                    | 0101       | 2110     | 1111            | 000             | 1001      | 1010      |          | 100             |          | 1110                                  |                 | Binary |

#### Epson LQ-510 Mode

#### **Italics Character Set**

Hex No. A с D Ε F @ # A ш SP 48 1 Р P NUL SP 176 @ 192 Ρ р 240 DC1 Q DC1 A Q а a а a . 113 R DC2 в R DC2 в b b r es C . 114 DC3 з s DC3 # з c s с s с s з D DC4 \$ D т DC4 \$ Τ d t d E 100. 116 U u E υ е е U F V F v 8. f v f 7 . 70 G 3EL w 103 BEL G w w g -7 w 8 H H BS CAN х BS CAN ( h ( х h x я ) 169 ) 9 Y 9 HT EM ΗТ EM v i. y i \* Z LF LF z J j 106 z J А K ] VT ESC K 75 L 76 M k { 123 VT ESC в + + l k ł FF FF 1 82 | 108 L 204 M / 236 с ć < 188 . 172 CR CR 1 80 m } CR 128 141 ] 221 m D = } N N so n ε > > n 128 142 SI ? õ o DEL SI .... 0000 0001 0010 0011 0100 0101 0110 0111 1000 1001 1010 1011 1100 1101 1110 1111 3inary No

#### **Graphics Character Set**

| Hex<br>No. | 0    | 1    | 2    | 3    | 4    | 5    | 6     | 7    | 8    | 9    | A        | в    | С        | D         | Е        | F         |        |
|------------|------|------|------|------|------|------|-------|------|------|------|----------|------|----------|-----------|----------|-----------|--------|
| 0          | ٩UL  | 16   | SP   | 0    | @    | P    |       | p    | Ç    | É    | á<br>160 | 176  | L<br>192 | .∐<br>208 | a<br>224 | ;;<br>240 | 0000   |
| 1          | -    | DC1  | 1    | 1    | A    | Q    | a     | q    | ü    | æ    | 1        |      | 1        | Ŧ         | β        | ±         | 0001   |
|            | 1    | . 17 | 33   | 49   | 65   | 81   | 97    | 113  | 129  | 145  | 161      | 177  | 193      | 209       | 225      | 241       |        |
| 2          |      | DC2  |      | 2    | в    | R    | b     | r    | é    | Æ    | ó        |      | т        | π         | Г        | $\geq$    | 0010   |
|            | 2    | . 18 | 34   | 50   | 66   | 82   | 98    | 114  | 130  | 146  | 162      | 178  | 194      | 210       | 226      | 242       |        |
| 3          |      | DC3  | #    | 3    | С    | s    | с     | s    | â    | ô    | ú        |      | ŀ        | Ш         | π        | $\leq$    | 0011   |
|            | 3    | 19   | 35   | 51   | 67   | 83   | 99    | 115  | 131  | 147  | 163      | 179  | 195      | 211       | 227      | 243       |        |
| 4          |      | DC4  | \$   | 4    | D    | т    | d     | t    | ä    | ö    | ñ        | -    |          | F         | Σ        | [         | 0100   |
|            | 4    | 20   | 36   | 52   | 68   | 84   | 100   | 116  | 132  | 148  | 164      | 180  | 196      | 212       | 228      | 244       | 0100   |
| 5          |      | 5    | %    | 5    | E    | U    | е     | u    | à    | 6    | Ñ        | 4    | ÷ + -    | F         | σ        | 1         | 0101   |
| ý          | 5    | 21   | 37   | 53   | 69   | 85   | 101   | 117  | 133  | 149  | 165      | 181  | 197      | 213       | 229      | 245       | 0101   |
| 6          |      |      | &    | 6    | F    | V    | f     | v    | å    | û    | а        | -    | Þ        | đ         | μ        | ÷         | 0110   |
|            | 6    | . 22 | 38   | 54   | 70   | 96   | 102   | 118  | 134  | 150  | 166      | 182  | 198      | 214       | 230      | 246       |        |
| 7          | BEL  |      |      | 7    | G    | w    | g     | w    | ç    | ù    | 0        | п    | ł        | H         | τ        | $\approx$ | 0111   |
|            | 7    | 23   | 39   | 55   | 71   | 87   | 103   | 119  | 135  | 151  | 167      | 183  | 199      | 215       | 231      | 247       |        |
| 8          | BS   | CAN  | (    | 8    | н    | X    | h     | x    | ê    | ÿ    |          | a    | 1E       | ŧ         | Φ        |           | 1000   |
| °.         | 8    | 24   | 40   | 56   | 72   | 88   | 104   | 120  | 136  | 152  | 168      | 184  | 200      | 216       | 232      | 248       |        |
| 9          | HT   | EM   | )    | 9    | 1    | Y    | i i   | v    | ë    | Ö    | E.       | -    | R        | 1         | θ        | •         | 1001   |
| 0          | 9    | 25   | 41   | 57   | 73   | 89   | 105   | 121  | 137  | 153  | 169      | 185  | 201      | 217       | 233      | 249       | 1001   |
| ۵          | LF   |      |      | 1    | J    | Z    | í.    | z    | è    | Ü    |          |      | л        | r         | Ω        |           | 1010   |
| ~          | 10   | 26   | 42   | 58   | 74   | 90   | 106   | 122  | 138  | 154  | 170      | 186  | 202      | 218       | 234      | 250       |        |
| в          | VT   | ESC  | +    | 1    | к    | 1    | k     | {    | ï    | ¢    | 1/2      | จ    | ī        |           | δ        | √         | 1011   |
| 0          | - 11 | 27   | 43   | 59   | 75   | 91   | 107   | 123  | 139  | 155  | 171      | 187  | 203      | 219       | 235      | 251       |        |
| c          | FF   |      |      | <    | Ĺ    | 1    | С. I. | 1    | î    | 3    | 1/4      |      | ļ,       | _         | 00       |           | 1100   |
| C          | 12   | 28   | 44   | 60   | 76   |      | 108   | 124  | 140  | 156  | 172      | 188  | 204      | 220       | 236      | 252       | 1100   |
| D          | CR   |      | -    | -    | M    | 1    | m     | 3    | 11   | Ϋ́   | · .      |      |          |           | 6        | . 5       | 1101   |
| U          | 13   | . 29 | 45   | 61   | . 77 | 83   | 109   | 125  | 141  | 157  | 173      | 189  | 205      | 221       | 237      | 253       |        |
| c          | so   |      |      | `>   | N    | •    | n     | •    | Ä    | PL I |          |      |          |           | E        |           | 1110   |
|            | 14   | . 30 | 46   | 62   | 78   | 94   | 110   | 128  | 142  | 158  | 174      | 190  | 206      | 222       | 238      | 254       |        |
| F          | SI   |      | 1    | ?    | 0    |      | 0     | DEL  | Å    | f    |          | -    | 1        | -         | n i      |           |        |
|            | 15   | 31   | 47   | 63   | 79   | 95   | 111   | 127  | 143  | 159  | 175      | 191  | 207      | 223       | 239      | 255       |        |
|            | 0000 | 0001 | 0010 | 0011 | 0100 | 0101 | 0110  | 0111 | 1000 | 1001 | 1010     | 1011 | 1100     | 1101      | 1110     |           | Binary |

# **FUNCTION LIST**

| NO. | FUNCTION                                            | PAGE |
|-----|-----------------------------------------------------|------|
| 40  | Printer Control/Bit Switch Programming              | 5, 9 |
| 41  | Selecting the Print Quality                         | 8    |
| 42  | Entering Dump Mode                                  | 14   |
| 43  | Selecting the Emulation Mode/Bit Switch Programming | 7, 8 |
| 44  | Self Test                                           | 4    |

# **PRINTER CONTROLS AT A GLANCE**

Function 40 Printer On/Off Line Line Feed Form Feed Setting pitch sizes and various print controls Function 41 HQ/Economy Mode

Function 42 Printing a Dump List for diagnostic purposes

Function 43 Select IBM X24E Proprinter mode Select Canon BJ-10ex mode Select Epson LQ-510 mode Function 44 Printer test

# INDEX

# В

| Bit Switches<br>Adjustment Procedure<br>Definitions | 1<br>8 - 10<br>11 - 13 |
|-----------------------------------------------------|------------------------|
| С                                                   |                        |
| Character sets                                      | 18 - 19                |
| D                                                   |                        |
| Dump List Printout                                  | 14                     |
| E                                                   |                        |
| Economy mode                                        | 8                      |
| Emulation Mode                                      |                        |
| Available modes                                     | 1                      |
| Selection                                           | 7                      |
| Emulation Mode Adjustment                           |                        |
| Canon BJ-10ex mode                                  | 11, 13                 |
| Epson LO-510 mode                                   | 12 - 13                |
| IBM X24E mode                                       | 11, 13                 |
| Emulation Mode Control:                             | ,                      |
| Canon BJ-10ex/IBM X24E                              |                        |
| All boldface mode                                   | 13                     |
| Alternate graphics mode                             | 11                     |
| Automatic carriage return                           | 11                     |
| Automatic line feed                                 | 11                     |
| Character set                                       | 11                     |
| Character width                                     | 13                     |
| Code page                                           | 11                     |
| Double-height mode                                  | 13                     |
| Double-width mode                                   | 13                     |
| Graphics image density                              | 11                     |
| Page length                                         | 11                     |
| Receive buffer/download mem                         | ory size               |
| control                                             | 11                     |
| Test pattern type                                   | 13                     |
| Zero character type                                 | 13                     |
| Emulation Mode Control: Epson                       | LQ-510                 |
| Automatic line feed                                 | 12                     |
| Character set                                       | 12                     |
| Character width                                     | 13                     |
| Font type selection                                 | 12                     |
| Graphics image density                              | 12                     |
| International character sets                        | 12                     |
| Page length                                         | 12                     |

# F

| Fax Messages<br>Transmission & reception<br>Form Feed                                                                                                    | 1<br>5                                                         |
|----------------------------------------------------------------------------------------------------|----------------------------------------------------------------|
| Н                                                                                                    |                                                                |
| HQ (High Quality) mode                                                                                                    | 8                                                              |
| I                                                                                                    |                                                                |
| Installation                                                                                                    | 3 - 4                                                          |
| L                                                                                                    |                                                                |
| Line Feed                                                                                                    | 5                                                              |
| Μ                                                                                                    |                                                                |
| Mechanical problems                                                                                                    | 14                                                             |
| 0                                                                                                    |                                                                |
| On Line/Off Line Switch                                                                                                    | 5                                                              |
| Р                                                                                                    |                                                                |
|                                                                                                    |                                                                |
| Paper jams<br>Print Quality Selection<br>Printer Controls<br>Bit Switch Adjustment<br>Emulation Mode Selection<br>Form Feed<br>Line Feed<br>On Line/Off Line Switch<br>Print Quality Selection<br>Resetting the printer<br>Printer Speed                                                               | 14<br>8<br>8 - 10<br>7<br>5<br>5<br>5<br>8<br>6<br>1           |
| Paper jams<br>Print Quality Selection<br>Printer Controls<br>Bit Switch Adjustment<br>Emulation Mode Selection<br>Form Feed<br>Line Feed<br>On Line/Off Line Switch<br>Print Quality Selection<br>Resetting the printer<br>Printer Speed<br><b>R</b>                                                   | 14<br>8<br>8 - 10<br>7<br>5<br>5<br>5<br>8<br>6<br>1           |
| Paper jams<br>Print Quality Selection<br>Printer Controls<br>Bit Switch Adjustment<br>Emulation Mode Selection<br>Form Feed<br>Line Feed<br>On Line/Off Line Switch<br>Print Quality Selection<br>Resetting the printer<br>Printer Speed<br><b>R</b><br>Resetting the Printer                          | 14<br>8<br>8 - 10<br>7<br>5<br>5<br>5<br>8<br>6<br>1<br>6      |
| Paper jams<br>Print Quality Selection<br>Printer Controls<br>Bit Switch Adjustment<br>Emulation Mode Selection<br>Form Feed<br>Line Feed<br>On Line/Off Line Switch<br>Print Quality Selection<br>Resetting the printer<br>Printer Speed<br><b>R</b><br>Resetting the Printer<br><b>S</b>              | 14<br>8<br>8 - 10<br>7<br>5<br>5<br>5<br>8<br>6<br>1<br>6      |
| Paper jams<br>Print Quality Selection<br>Printer Controls<br>Bit Switch Adjustment<br>Emulation Mode Selection<br>Form Feed<br>Line Feed<br>On Line/Off Line Switch<br>Print Quality Selection<br>Resetting the printer<br>Printer Speed<br><b>R</b><br>Resetting the Printer<br><b>S</b><br>Self Test | 14<br>8<br>8 - 10<br>7<br>5<br>5<br>5<br>8<br>6<br>1<br>6<br>4 |

| Testing the printer | 4 |
|---------------------|---|
|---------------------|---|

# ENGLISH